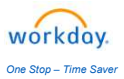

## Title: Beneficiary Changes

| Last Opdate Date: 03/14/2024                                                                                                    |                                                                                                    |
|----------------------------------------------------------------------------------------------------|----------------------------------------------------------------------------------------------------|
| beneficiary changes                                                                                                    |                                                                                                    |
| Add a new or update an existing                                                                                                    | ( Benefits and Pay ↓                                                                                                    |
| beneficiary record:                                                                                                    |                                                                                                    |
| - Click on <b>Benefit and Pay Hub.</b><br>- Under Benefits, click                                                                                                    | Benefit and Pay Hub Benefits  Change Benefits                                                                                                    |
| Beneficiaries                                                                                                    | Benefit Elections                                                                                                    |
| Click Change Repetits button                                                                                                    | Benefits by Date                                                                                                    |
| - Click Change Benefits button.                                                                                                    | Dependents                                                                                                    |
|                                                                                                    | Beneficiaries                                                                                                    |
| Select Beneficiary Change for the                                                                                                    | Benefit Event Type Associate or Depresent Science/Loses Other Coverage                                                                                                    |
| Benefit Event Type.                                                                                                    | Beneficiary Change                                                                                                    |
|                                                                                                    | Dependent Care FSA Change                                                                                                    |
| Enter today's date in the <b>Benefit</b>                                                                                                    | Health Savings Account Change     Wellbeats Enrollment or Change                                                                                                    |
| Event Date.                                                                                                    | Benefit Event Date * MM / DD / YYYY 💼                                                                                                    |
|                                                                                                    | Signit Save for Later Cancel                                                                                                    |
| Click <b>Submit.</b>                                                                                                    |                                                                                                    |
| A Benefit Change TO DO will                                                                                                    |                                                                                                    |
| appear in your Workday Inbox.                                                                                                    | Benefit Change - Beneficiary Change :                                                                                                    |
|                                                                                                    | on Let's Get Started                                                                                                    |
| Click Let's Get Started.                                                                                                    | 03/14/2024                                                                                                    |
|                                                                                                    |                                                                                                    |
| Click <b>Manage</b> to begin your                                                                                                    | Basic Associate Term Voluntary Associate Life                                                                                                    |
| beneficiary change.                                                                                                    | Life and AD&D<br>Metife (Associate)                                                                                                    |
|                                                                                                    | Cost per paycheck Included Cost per paycheck                                                                                                    |
| Then click <b>Confirm and Continue.</b>                                                                                                    | Coverage 1 X Salary Coverage \$50,000                                                                                                    |
|                                                                                                    |                                                                                                    |
|                                                                                                    | Manage Manage                                                                                                    |
| To soloct an EVISTING Ponoficiany                                                                                                    | Manage Manage                                                                                                    |
| To select an EXISTING Beneficiary                                                                                                    | Manage       Primary Beneficiaries 2 items                                                                                                    |
| To select an EXISTING Beneficiary<br>Click on the ellipsis and select                                                                                                    | Manage     Manage       Primary Beneficiaries 2 items     T       (+)     Beneficiary       Percentage                                                                                                    |
| To select an EXISTING Beneficiary<br>Click on the ellipsis and select<br>Existing Beneficiary Persons.                                                                                                    | Manage       Primary Beneficiaries 2 items       Image       Image <t< th=""></t<>                                                                                                    |
| To select an EXISTING Beneficiary<br>Click on the ellipsis and select<br>Existing Beneficiary Persons.                                                                                                    | Manage       Primary Beneficiaries 2 items       Image: Contract of the second second se |
| To select an EXISTING Beneficiary<br>Click on the ellipsis and select<br>Existing Beneficiary Persons.<br>Select a person from the list.                                                                                                    | Manage     Primary Beneficiaries 2 items                                                                                                    |
| To select an EXISTING Beneficiary<br>Click on the ellipsis and select<br>Existing Beneficiary Persons.<br>Select a person from the list.                                                                                                    | Manage     Primary Beneficiaries 2 items                                                                                                    |
| To select an EXISTING Beneficiary<br>Click on the ellipsis and select<br>Existing Beneficiary Persons.<br>Select a person from the list.<br>Enter percentage %. If you have                                                                                                    | Manage     Primary Beneficiaries 2 items                                                                                                    |
| To select an EXISTING Beneficiary<br>Click on the ellipsis and select<br>Existing Beneficiary Persons.<br>Select a person from the list.<br>Enter percentage %. If you have<br>multiple primary beneficiaries, the                                                                                                    | Manage     Primary Beneficiaries 2 Items                                                                                                    |
| To select an EXISTING Beneficiary<br>Click on the ellipsis and select<br>Existing Beneficiary Persons.<br>Select a person from the list.<br>Enter percentage %. If you have<br>multiple primary beneficiaries, the<br>total % needs to add up to 100%.                                                                                                    | Manage     Primary Beneficiaries 2 items                                                                                                    |
| To select an EXISTING BeneficiaryClick on the ellipsis and selectExisting Beneficiary Persons.Select a person from the list.Enter percentage %. If you have<br>multiple primary beneficiaries, the<br>total % needs to add up to 100%.To ADD a new beneficiary:                                                                                                    | Manage     Primary Beneficiaries 2 items     Percentage     Percentage     Image: Description of the second second                                                           |
| To select an EXISTING BeneficiaryClick on the ellipsis and selectExisting Beneficiary Persons.Select a person from the list.Enter percentage %. If you have<br>multiple primary beneficiaries, the<br>total % needs to add up to 100%.To ADD a new beneficiary:<br>Click the + button then click on the<br>with the select of the select of the select | Primary Beneficiaries 2 items     Percentage     Percentage     Existing Beneficiary Persons     Existing Trusts     Add New Beneficiary or Trust     Primary Beneficiaries 2 items     Primary Beneficiaries 2 items     Percentage                                                                                                    |
| To select an EXISTING BeneficiaryClick on the ellipsis and selectExisting Beneficiary Persons.Select a person from the list.Enter percentage %. If you have<br>multiple primary beneficiaries, the<br>total % needs to add up to 100%.To ADD a new beneficiary:<br>Click the + button then click on the<br>ellipsis.                                                                                                    | Primary Beneficiaries 2 items     Percentage     Image: Description of the second second se     |
| To select an EXISTING BeneficiaryClick on the ellipsis and selectExisting Beneficiary Persons.Select a person from the list.Enter percentage %. If you have<br>multiple primary beneficiaries, the<br>total % needs to add up to 100%.To ADD a new beneficiary:<br>Click the + button then click on the<br>ellipsis.                                                                                                    | Primary Beneficiaries 2 items     Primary Beneficiaries 2 items     Existing Trusts     Add New Beneficiaries 2 items     Primary Beneficiaries 2 items     Primary Beneficiaries 2 items     Percentage                                                                                                    |
| To select an EXISTING BeneficiaryClick on the ellipsis and selectExisting Beneficiary Persons.Select a person from the list.Enter percentage %. If you have<br>multiple primary beneficiaries, the<br>total % needs to add up to 100%.To ADD a new beneficiary:<br>Click the + button then click on the<br>ellipsis.Select Add New Beneficiary or                                                                                                    | Manage     Primary Beneficiaries 2 items     Primary Beneficiary Persons     Existing Trusts     Add New Beneficiaries 2 items     Primary Beneficiaries 2 items     Primary Beneficiaries 2 items                                                                                                    |
| To select an EXISTING BeneficiaryClick on the ellipsis and selectExisting Beneficiary Persons.Select a person from the list.Enter percentage %. If you have<br>multiple primary beneficiaries, the<br>total % needs to add up to 100%.To ADD a new beneficiary:<br>Click the + button then click on the<br>ellipsis.Select Add New Beneficiary or<br>New Trust.                                                                                                    | Primary Beneficiaries 2 Items     Primary Beneficiaries 2 Items     Existing Beneficiary Persons   Existing Trusts   Add New Beneficiaries 2 Items     Primary Beneficiaries 2 Items     Primary Beneficiaries 2 Items <t< th=""></t<>                                                                                                    |
| To select an EXISTING BeneficiaryClick on the ellipsis and selectExisting Beneficiary Persons.Select a person from the list.Enter percentage %. If you have<br>multiple primary beneficiaries, the<br>total % needs to add up to 100%.To ADD a new beneficiary:<br>Click the + button then click on the<br>ellipsis.Select Add New Beneficiary or<br>New Trust.                                                                                                    | Manage     Primary Beneficiaries 2 Items     Percentage     Existing Trusts     Add New Beneficiaries 2 Items     Primary Beneficiaries 2 Items     Percentage     Search                                                                                                    |
| To select an EXISTING BeneficiaryClick on the ellipsis and selectExisting Beneficiary Persons.Select a person from the list.Enter percentage %. If you have<br>multiple primary beneficiaries, the<br>total % needs to add up to 100%.To ADD a new beneficiary:<br>Click the + button then click on the<br>ellipsis.Select Add New Beneficiary or<br>New Trust.The below fields are required when                                                                                                    | Image     Primary Beneficiaries 2 items     Image     Image        Image                                                                                                    |
| To select an EXISTING BeneficiaryClick on the ellipsis and selectExisting Beneficiary Persons.Select a person from the list.Enter percentage %. If you have<br>multiple primary beneficiaries, the<br>total % needs to add up to 100%.To ADD a new beneficiary:<br>Click the + button then click on the<br>ellipsis.Select Add New Beneficiary or<br>New Trust.The below fields are required when<br>adding a Beneficiary:                                                                                                    | Image     Primary Beneficiaries 2 Items     Existing Trusts     Add New Beneficiary Persons     Image     Image        <                                                                                                    |
| To select an EXISTING BeneficiaryClick on the ellipsis and selectExisting Beneficiary Persons.Select a person from the list.Enter percentage %. If you have<br>multiple primary beneficiaries, the<br>total % needs to add up to 100%.To ADD a new beneficiary:<br>Click the + button then click on the<br>ellipsis.Select Add New Beneficiary or<br>New Trust.The below fields are required when<br>adding a Beneficiary:<br>• Choose Relationship from the                                                                                                    | Image     Primary Beneficiaries 2 Items     Percentage     Image     Percentage     Image     Percentage     Image     Percentage     Image     Percentage     Image     Image                                                                                                    |
| To select an EXISTING BeneficiaryClick on the ellipsis and selectExisting Beneficiary Persons.Select a person from the list.Enter percentage %. If you have<br>multiple primary beneficiaries, the<br>total % needs to add up to 100%.To ADD a new beneficiary:<br>Click the + button then click on the<br>ellipsis.Select Add New Beneficiary or<br>New Trust.The below fields are required when<br>adding a Beneficiary:<br>• Choose Relationship from the<br>dropdown list.                                                                                                    | Manage     Primary Beneficiaries 2 items     Existing Beneficiary Persons   Existing Trusts   Add New Beneficiary Persons     Existing Beneficiary or Trust     Search   Existing Beneficiary Persons   Existing Beneficiary Persons     Image: Control of the image: Control of the image: Cont                                                                                                    |
| To select an EXISTING BeneficiaryClick on the ellipsis and selectExisting Beneficiary Persons.Select a person from the list.Enter percentage %. If you have<br>multiple primary beneficiaries, the<br>total % needs to add up to 100%.To ADD a new beneficiary:<br>Click the + button then click on the<br>ellipsis.Select Add New Beneficiary or<br>New Trust.The below fields are required when<br>adding a Beneficiary:<br>• Choose Relationship from the<br>dropdown list.Legal Name Section                                                                                                    | Uterage     Primary Beneficiaries 2 items     Existing Beneficiaries 2 items     Primary Beneficiaries 2 items     Primary Beneficiaries 2 items     Primary Beneficiaries 2 items     Primary Beneficiaries 2 items     Primary Beneficiaries 2 items     Primary Beneficiaries 2 items     Primary Beneficiaries 2 items     Primary Beneficiaries 2 items     Primary Beneficiaries 2 items     Primary Beneficiaries 2 items     Percentage     Percentage     Per                                                                                                    |
| To select an EXISTING BeneficiaryClick on the ellipsis and selectExisting Beneficiary Persons.Select a person from the list.Enter percentage %. If you have<br>multiple primary beneficiaries, the<br>total % needs to add up to 100%.To ADD a new beneficiary:<br>Click the + button then click on the<br>ellipsis.Select Add New Beneficiary or<br>New Trust.The below fields are required when<br>adding a Beneficiary:<br>• Choose Relationship from the<br>dropdown list.Legal Name Section<br>• First name and Last Name.                                                                                                    | Image       Image         Primary Beneficiaries 2 Items       Image         Image       Image         Existing Beneficiary Persons       Image         Existing Beneficiary Persons       Image         Image       Image         Image       Image                                                                                                    |
| To select an EXISTING BeneficiaryClick on the ellipsis and selectExisting Beneficiary Persons.Select a person from the list.Enter percentage %. If you have<br>multiple primary beneficiaries, the<br>total % needs to add up to 100%.To ADD a new beneficiary:<br>Click the + button then click on the<br>ellipsis.Select Add New Beneficiary or<br>New Trust.The below fields are required when<br>adding a Beneficiary:<br>• Choose Relationship from the<br>dropdown list.Legal Name Section<br>• First name and Last Name.<br>Contact Information Section                                                                                                    | Wanage       Wanage         Primary Beneficiaries 2 items       Image         Existing Beneficiary Persons       Image         Existing Beneficiaries 2 items       Image         Primary Beneficiaries 2 items       Image         Existing Beneficiaries 2 items       Image         Existing Beneficiary or Trust       Image         Search       Image         Existing Beneficiary Persons       Image         Existing Trusts       Image         Add New Beneficiary or Trust       Image         Add New Beneficiary or Trust       Image         Add New Beneficiary or Trust       Image         Add New Beneficiary or Trust       Image         Add New Beneficiary or Trust       Image         Add New Beneficiary or Trust       Image         Add New Beneficiary or Trust       Image         Add New Beneficiary or Trust       Image         Add New Beneficiary or Trust       Image         Add New Beneficiary or Trust       Image         Add New Beneficiary or Trust       Image         Add New Beneficiary or Trust       Image         Add New Beneficiary or Trust       Image         Add New Beneficiary or Trust       Image         Image       Image       Image<                                                                                                    |
| To select an EXISTING BeneficiaryClick on the ellipsis and selectExisting Beneficiary Persons.Select a person from the list.Enter percentage %. If you have<br>multiple primary beneficiaries, the<br>total % needs to add up to 100%.To ADD a new beneficiary:<br>Click the + button then click on the<br>ellipsis.Select Add New Beneficiary or<br>New Trust.The below fields are required when<br>adding a Beneficiary:<br>• Choose Relationship from the<br>dropdown list.Legal Name Section<br>• First name and Last Name.<br>Contact Information Section<br>• Phone Number, Address, Email.                                                                                                    | Image: Conge         Primary Beneficiaries 2 /zems         Image: Conge         Existing Beneficiary Persons         Existing Beneficiary Persons         Existing Beneficiary Persons         Existing Beneficiary Persons         Existing Beneficiary Persons         Existing Beneficiary Persons         Existing Trusts         Add New Beneficiary or Trust                                                                                                    |

| This is what it would look like when<br>you are finished.<br>Click <b>Save.</b> | Primary Beneficiaries 1 Item     The image               Beneficiary      Percentage                X Betty White ····           ID0            ID0            ID0            ID0           ID0          ID0           ID0          ID00          ID0          ID0          ID0          ID0          ID0          ID0          ID0          ID0          ID0          ID0          ID0          ID0           ID0           ID0           ID0           ID0           ID0           ID0           ID0           ID0           ID0           ID0         ID0 |
|---------------------------------------------------------------------------------|----------------------------------------------------------------------------------------------------|
| If you have multiple primary                                                    |                                                                                                    |
| beneficiaries, the total % needs to                                             |                                                                                                    |
| add up to 100%.                                                                 |                                                                                                    |
| At the bottom of the page, click                                                |                                                                                                    |
| Review and Sign button.                                                         | Review and Sign                                                                                                    |
| Review your changes. Scroll to the                                              | You <b>MUST</b> submit                                                                                                    |
| bottom of the page and check the                                                | for your changes                                                                                                    |
| box <b>l Accept</b> .                                                           | I Accept 🔽 📥 Submit                                                                                                    |
| Click <b>Submit</b> to complete your<br>enrollment.                             |                                                                                                    |

## Important!

If you are enrolled in the **401(k)** or **HSA** accounts, you can assign your beneficiaries by logging into each of the vendor's websites. <u>Click here</u> to learn more.